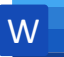

Yeni bir Word belgesi açarak sağ tarafta verilen talimatları sırasıyla yaparak tablolar ekleyiniz.

Çalışmanızı F12 tuşuna basarak D/E sürücüsündeki klasörünüze kaydediniz.

Ekle→Tablo→3X3

komutlarına tıklayarak 4 satır 3 sütunluk bir tablo ekleyiniz.

### Ekle→Tablo→Tablo Ekle

komutlarına tıklayarak 3 satır 15 sütunluk bir tablo ekleyiniz. 1. hücreye tıklayınız. Klavye **yön tuşları** ile tablo içinde hareket etiniz. **Tab** ve **Shift + Tab** tuşlarına basarak hücre içinde ileri geri hareket ediniz. Son hücreyi tıklayınız ve **TAB** tuşuna

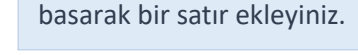

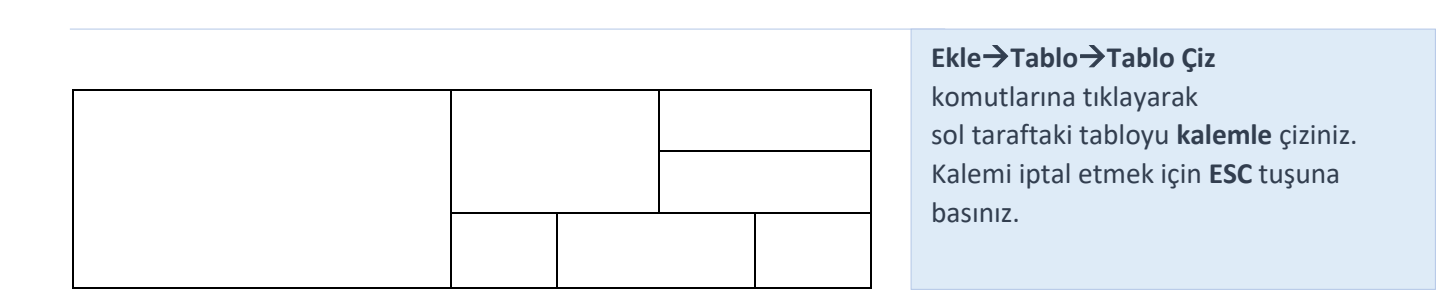

| MAYIS |    |    |    |    |    |    |  |
|-------|----|----|----|----|----|----|--|
| Ρ     | S  | Ç  | Ρ  | С  | С  | Р  |  |
|       | 1  | 2  | 3  | 4  | 5  | 6  |  |
| 7     | 8  | 9  | 10 | 11 | 12 | 13 |  |
| 14    | 15 | 16 | 17 | 18 | 19 | 20 |  |
| 21    | 22 | 23 | 24 | 25 | 26 | 27 |  |
| 28    | 29 | 30 | 31 |    |    |    |  |
| 28    | 29 | 30 | 31 |    |    |    |  |

Uygulamanın yanında Kopyala-Yapıştır simgeleri bulunuyorsa <u>bir üstte</u> yaptığınız çalışmayı kopyalayıp <u>2 Enter tuşuna</u> basarak alta yapıştırınız ve tablo için verilen talimatları uygulayarak ekrandaki görüntüyü elde ediniz.

Çalışmanızı F12 tuşuna basarak D/E sürücüsündeki klasörünüze kaydediniz.

|         | Pazartesi | Çarşamba | Cuma  |
|---------|-----------|----------|-------|
| 1. Ders | Resim     | Fizik    | Kimya |
| 2. Ders | Resim     | Fizik    | Kimya |

Ekle→Tablo→4X3 komutlarına tıklayarak 3 satır 4 sütunluk bir tablo ekleyiniz. Tablodaki bilgileri ekleyiniz.

E≞ ★

|         | Pazartesi | Çarşamba | Cuma  | Tablo 4  | Araçları          |                      |
|---------|-----------|----------|-------|----------|-------------------|----------------------|
| 1. Ders | Resim     | Fizik    | Kimya | Tasarım  | Düzen             |                      |
| 2. Ders | Resim     | Fizik    | Kimya | Tablo Ar | raçları/ <b>T</b> | ASARIM'ı tıklayınız. |

Tablo üzerine fareyle gelerek 🛄 simgesine tıklayıp tabloyu seçiniz.

www.buroyonetimi.com.tr

Kenarlıklar düğmesine tıklayarak **Kenarlık Yok** komutu ile kenarlıkları kaldırınız.

#### Tablo Araçları Tasarım Düzen

Tablo Araçları/**DÜZEN**'i tıklayınız. Tabloda ilk hücreye tıklayınız.

seçiniz.

Düğmesine tıklayarak Kılavuz Çizgilerini kaldırınız.

**Bilgi Notu:** 

görünmez.

|         | Pazartesi | Çarşamba | Cuma  |
|---------|-----------|----------|-------|
| 1. Ders | Resim     | Fizik    | Kimya |
| 2. Ders | Resim     | Fizik    | Kimya |
|         |           |          |       |

Kılavuz çizgileri sayfa içine nesne yerleşiminde serbest hareket

etmek için kullanılır ve yazıcıdan çıktı alırken bu çizgiler

Tablo Araçları/**TASARIM**'ı seçiniz. Kenarlık aracından çizgi, Kenar kalınlığını 1nk, Kalem rengini siyah seçiniz.

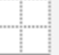

Kenarlıklar düğmesine tıklayarak **TÜM KENARLIKLAR** seçeneğine tıklayınız.

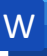

|         | Saat | Pazartesi | Çarşamba | Cuma  |  |
|---------|------|-----------|----------|-------|--|
| 1. Ders | 9    | Resim     | Fizik    | Kimya |  |
| 2. Ders | 10   | Resim     | Fizik    | Kimya |  |

Tablo Araçları/DÜZEN'i seçiniz.

🗹 Tablo Çiz simgesine tıklayarak kalemle 1. Sütuna ve Son sütuna yukarıdan aşağı çizerek sütun ekleyiniz.

www.buroyonetimi.com.tr

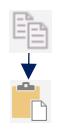

|         | Saat | Pazartesi | Çarşamba | Cuma  |
|---------|------|-----------|----------|-------|
| 1. Ders | 9    | Resim     | Fizik    | Kimya |
| 2. Ders | 10   | Resim     | Fizik    | Kimya |

Tablo Araçları/DÜZEN'i seçiniz. 🜃 Silgi simgesine tıklayarak son sütundaki sütun çizgisini siliniz.

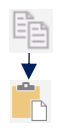

|         | Saat | Pazartesi | Çarşamba | Cuma  |  |
|---------|------|-----------|----------|-------|--|
| 1. Ders | 9    | Resim     | Fizik    | Kimya |  |
| 2. Ders | 10   | Resim     | Fizik    | Kimya |  |
|         |      |           |          |       |  |
|         |      |           |          |       |  |

Tablo Araçları/**DÜZEN**'i seçiniz.

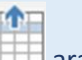

1. hücreyi seçerek üste aracıyla bir satır ekleyiniz.

Çarşamba hücresine tıklayarak 🏭 aracıyla sola bir hücre ekleyiniz.

### Çarşamba ve cuma sütunlarını seçiniz.

|                               | Pazartesi                | Çarşamba                  | Cuma          |
|-------------------------------|--------------------------|---------------------------|---------------|
| 1. Ders                       | Matematik                | Fizik                     | Kimya         |
| 2. D<br>Calibri (С \<br>К Т ≡ | 11 ∨ A A A a½ · A · 22 · | × ⋮ - ⋮ - ⋮<br>- ∷ - ≪ Ek | r x<br>le Sil |

Seçim yapınca üstteki menü aracı gelince, menüden Ekle simgesinden Çarşamba ve Cuma sütunlarının sağına sütun ekleyiniz.

Son satırı seçerek farenin sağ düğmesini tıklayarak gelen menüden EKLE/Altına Satır Ekle tıklayınız.

Eklediğiniz satırın son hücresine tıklayın. Klavyeden TAB tuşuna basarak yeni bir satır ekleyiniz.

|         |      | -         | -     |          |          |       |
|---------|------|-----------|-------|----------|----------|-------|
|         |      |           |       |          |          |       |
|         | Saat | Pazartesi | Salı  | Çarşamba | Perşembe | Cuma  |
| 1. Ders | 9    | Resim     | Beden | Fizik    | Müzik    | Kimya |
| 2. Ders | 10   | Resim     | Beden | Fizik    | Müzik    | Kimya |

Tablo Araçları/**DÜZEN**'i seçiniz.

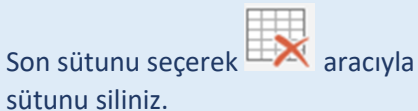

Son satırı seçerek farenin sağ düğmesini tıklayın gelen menüden H**ÜCRE SİL/Tüm** Satırı Sil komutunu tıklayın.

www.buroyonetimi.com.tr

### Diğer son satırı seçiniz.

Alttaki kısayol penceresinden **SİL** aracını tıklayarak satırı siliniz.

|                    | Pazartesi               | Çarşamba   | Cuma   |
|--------------------|-------------------------|------------|--------|
| 1. Ders            | Matematik               | Fizik      | Kimya  |
| 2. D<br>Calibri (C | ✓ 11 ✓ A <sup>*</sup> A |            | •      |
| КΤΞ                | aly - A - 🖄             | - 🗄 - 💞 Ek | le Sil |

|   | -         |
|---|-----------|
| E |           |
|   |           |
|   |           |
|   | $\square$ |

| Ders Pro | gramı |           |       |          |          |       |
|----------|-------|-----------|-------|----------|----------|-------|
| Saat     |       | Pazartesi | Salı  | Çarşamba | Perşembe | Cuma  |
| 1. Ders  | 9     | Resim     | Beden | Fizik    | Müzik    | Kimya |
| 2. Ders  | 10    | Resim     | Beden | Fizik    | Müzik    | Kimya |

### Tablo Araçları/DÜZEN'i seçiniz.

1. satırı seçerek aracıyla hücreleri birleştiriniz.

Saat ve solundaki hücreyi seçerek farenin sağ düğmesine tıklayınız. Gelen menüden **Hücreleri Birleştir** komutuna tıklayınız.

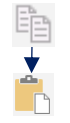

| 10A Sınıf | I     |           |       |          |          |       |
|-----------|-------|-----------|-------|----------|----------|-------|
| Ders Prog | gramı |           |       |          |          |       |
| Saat      |       | Pazartesi | Salı  | Çarşamba | Perşembe | Cuma  |
| 1. Ders   | 9     | Resim     | Beden | Fizik    | Müzik    | Kimya |
| 2. Ders   | 10    | Resim     | Beden | Fizik    | Müzik    | Kimya |

Tablo Araçları/DÜZEN'i seçiniz.

1. satırı seçerek aracıyla hücreleri 2 satır 1 sütun değeri vererek 2 satıra bölünüz.

Saat hücresini seçerek farenin sağ düğmesine tıklayınız. Gelen menüden **Hücreleri Böl** komutuyla 2 sütun 1 satır değerlerini veriniz.

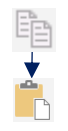

| 10A Sınıf | I     |           |       |          |          |       |
|-----------|-------|-----------|-------|----------|----------|-------|
| Ders Prog | gramı |           |       |          |          |       |
| Saat      |       | Pazartesi | Salı  | Çarşamba | Perşembe | Cuma  |
| 1. Ders   | 9     | Resim     | Beden | Fizik    | Müzik    | Kimya |
| 2. Ders   | 10    | Resim     | Beden | Fizik    | Müzik    | Kimya |

Tablo Araçları/DÜZEN'i seçiniz. Son hücreye tıklayınız. Klavyeden TAB tuşuna basarak 3 satır ekleyiniz.

www.buroyonetimi.com.tr

2. dersten sonraki alttaki satıra tıklayınız.

komutuyla tabloyu ikiye bölünüz.

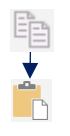

| 10A Sınıfı    |    |           |       |          |          |       |
|---------------|----|-----------|-------|----------|----------|-------|
| Ders Programı |    |           |       |          |          |       |
| Saat          |    | Pazartesi | Salı  | Çarşamba | Perşembe | Cuma  |
| 1. Ders       | 9  | Resim     | Beden | Fizik    | Müzik    | Kimya |
| 2. Ders       | 10 | Resim     | Beden | Fizik    | Müzik    | Kimya |

Tablo Araçları/DÜZEN'i seçiniz.

düğmesine tıklayarak tüm tabloyu seçin.

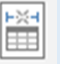

simgesine tıklayarak İçeriğe Göre Otomatik Ayarla komutunu tıklayarak hücrelerin genişliğini ayarlayınız.

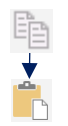

| Saat    |    | Pazartesi | Salı  | Çarşamba | Perşembe | Cuma  |
|---------|----|-----------|-------|----------|----------|-------|
| 1. Ders | 9  | Resim     | Beden | Fizik    | Müzik    | Kimya |
| 2. Ders | 10 | Resim     | Beden | Fizik    | Müzik    | Kimya |

Tablo Araçları/DÜZEN'i seçiniz.

ilk 2 satırı seçerek aracıyla siliniz.

1. ders satırını seçiniz.

🗊 simgesine tıklayarak satır yüksekliğini 1,2 yapınız.

Çarşamba sütununu seçiniz.

simgesine tıklayarak sütun genişliklerini 4 yapınız.

| Saat    |    | Pazarte | Salı  | Çarşam | Perşem | Cuma  |
|---------|----|---------|-------|--------|--------|-------|
|         |    | si      |       | ba     | be     |       |
| 1. Ders | 9  | Resim   | Beden | Fizik  | Müzik  | Kimya |
| 2. Ders | 10 | Resim   | Beden | Fizik  | Müzik  | Kimya |

Pazarte

Resim

Resim

si

9

10

Salı

Beden

Beden

Çarşam

ba

Fizik

Fizik

Perşem

Müzik

Müzik

be

Cuma

Kimya

Kimya

Tablo Araçları/DÜZEN'i seçiniz.

🕂 düğmesine tıklayarak tüm tabloyu seçin.

www.buroyonetimi.com.tr

H düğmesine tıklayarak sütunları eşit dağıtınız.

₿ düğmesine tıklayarak satırları eşit dağıtınız.

Birinci sütun çizgisinin üzerine fareyle gidiniz. Çift yönlü ok işaretini 🕂 görünce farenin sol düğmesine basarak sağa doğru sürükleyerek hücreyi genişletiniz.

1. dersin alt satır çizgisinin üzerine

fareyle gidiniz. 🗲 Çift yönlü ok işaretini görünce farenin sol düğmesine tıklayınız ve alta doğru sürükleyerek satır yükseklini arttırınız.

| E | ĥ        |
|---|----------|
| - | $\equiv$ |
|   | -        |
|   |          |
| _ | -        |

| Saat    |    | Pazarte<br>si | Salı  | Çarşam<br>ba | Perşem<br>be | Cuma  |
|---------|----|---------------|-------|--------------|--------------|-------|
| 1. Ders | 9  | Resim         | Beden | Fizik        | Müzik        | Kimya |
|         | 10 | Resim         | Beden | Fizik        | Müzik        | Kimya |
| 2. Ders |    |               |       |              |              |       |

| Tablo Araçları/ <b>DÜZEN</b> 'i seçiniz. |                 |  |  |  |  |
|------------------------------------------|-----------------|--|--|--|--|
| = = =                                    |                 |  |  |  |  |
|                                          |                 |  |  |  |  |
|                                          |                 |  |  |  |  |
| Hizalama se                              | eçeneklerinden; |  |  |  |  |
| Saat ortalı,                             |                 |  |  |  |  |
| 1. ders orta sol,                        |                 |  |  |  |  |
| 2. ders sağ altta olacak şekilde         |                 |  |  |  |  |
| konumlandırınız.                         |                 |  |  |  |  |

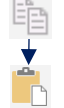

Saat

1. Ders

2. Ders

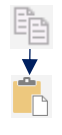

|     | Saat |    | Pazartesi | Salı  | Çarşamba | Perşembe | Cuma  |
|-----|------|----|-----------|-------|----------|----------|-------|
| am  | 1.   | 9  | Resim     | Beden | Fizik    | Müzik    | Kimya |
| gra | Ders |    |           |       |          |          |       |
| Prc | 2.   | 10 | Resim     | Beden | Fizik    | Müzik    | Kimya |
|     | Ders |    |           |       |          |          |       |

Tablo Araçları/DÜZEN'i seçiniz.

eçin.

www.buroyonetimi.com.tr

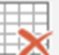

simgesine tıklayarak **İçeriğe Göre Otomatik Ayarla** komutunu tıklayarak hücrelerin genişliğini ayarlayınız.

simgesine tıklayarak satır yüksekliğini 0,4 yapınız.

1. sütunu seçerek aracıyla sola bir hücre ekleyiniz.

Eklediğiniz sütunu seçerek simgesiyle birleştirerek Program yazınız.

simgesine tıklayarak yazıyı aşağıdan yukarıya doğru yazdırınız.

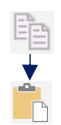

| Pazartesi | Salı  | Çarşamba | Perşembe | Cuma  |
|-----------|-------|----------|----------|-------|
| Resim     | Beden | Fizik    | Müzik    | Kimya |
| Resim     | Beden | Fizik    | Müzik    | Kimya |

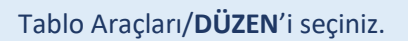

1-2-3. sütunları seçerek siliniz.

×

düğmesine tıklayarak tüm tabloyu seçin.

düğmesine tıklayarak tüm hücre kenar boşluklarını 0,4 olarak ayarlayınız.

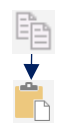

| Resim     | Beden | Fizik    | Müzik    | Kimya |
|-----------|-------|----------|----------|-------|
| Resim     | Beden | Fizik    | Müzik    | Kimya |
| Pazartesi | Salı  | Çarşamba | Perşembe | Cuma  |
|           |       |          |          |       |

Tablo Araçları/DÜZEN'i seçiniz.

🕂 düğmesine tıklayarak tüm tabloyu seçin.

www.buroyonetimi.com.tr

simgesinden hücre kenar boşluklarını 0 sıfır yapınız.

₽↓ simgesine tıklayarak sıralama ölçütü olarak 2. Sütun seçiniz. Ve A'dan Z'ye sıralayınız.

| Ürün Adı   | Birim Fiyatı | Adet   | Tutar |
|------------|--------------|--------|-------|
| Bilgisayar | 5000         | 1      |       |
| Fare       | 50           | 2      |       |
| Klavye     | 50           | 2      |       |
|            |              | Toplam |       |
|            |              |        |       |

Sol taraftaki tabloyu ekleyerek içindeki değerleri yazınız.

www.buroyonetimi.com.tr

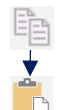

| Ürün Adı   | Birim Fiyatı | Adet   | Tutar |
|------------|--------------|--------|-------|
| Bilgisayar | 5000         | 1      |       |
| Fare       | 50           | 2      |       |
| Klavye     | 50           | 2      |       |
|            |              | Toplam |       |

Tablo Araçları/**DÜZEN**'i seçiniz. Bilgisayar Tutar hücresine tıklayınız.

**fx Formül** simgesine tıklayınız.

=PRODUCT(LEFT) yazarak onaylayınız.

Fare ve klavye tutarları içinde formül ekranında fx Formül yukarıdaki formülü yazınız.

Toplam tutar hücresi için formül *f*x Formül ekranında

=SUM(ABOVE) yazarak onaylayınız.

| Ürün Adı   | Birim Fiyatı | Adet   | Tutar |
|------------|--------------|--------|-------|
| Bilgisayar | 5100         | 2      |       |
| Fare       | 60           | 3      |       |
| Klavye     | 55           | 4      |       |
|            |              | Toplam |       |

Birim fiyat ve adetlerin miktarını değiştiriniz.

• düğmesine tıklayarak tüm tabloyu seçin.

Klavyeden F9 tuşuna basarak girdiğiniz değerlerin hesaplanmasını sağlayınız.

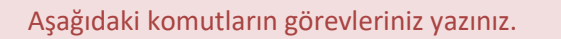

www.buroyonetimi.com.tr

| $f_X$                  |  |
|------------------------|--|
| ¥0¥                    |  |
| Ħ                      |  |
| Ħ                      |  |
| ¢                      |  |
|                        |  |
| Lob Mass :<br>Teow 25m |  |
|                        |  |
|                        |  |
| B∓                     |  |
|                        |  |
| ×                      |  |
| ₽↓                     |  |
|                        |  |
| 1                      |  |
| $\mathbf{x}$           |  |
|                        |  |
|                        |  |
| $\square$              |  |
| A≓                     |  |
|                        |  |